# 1. PC로 상담신청 하는 방법

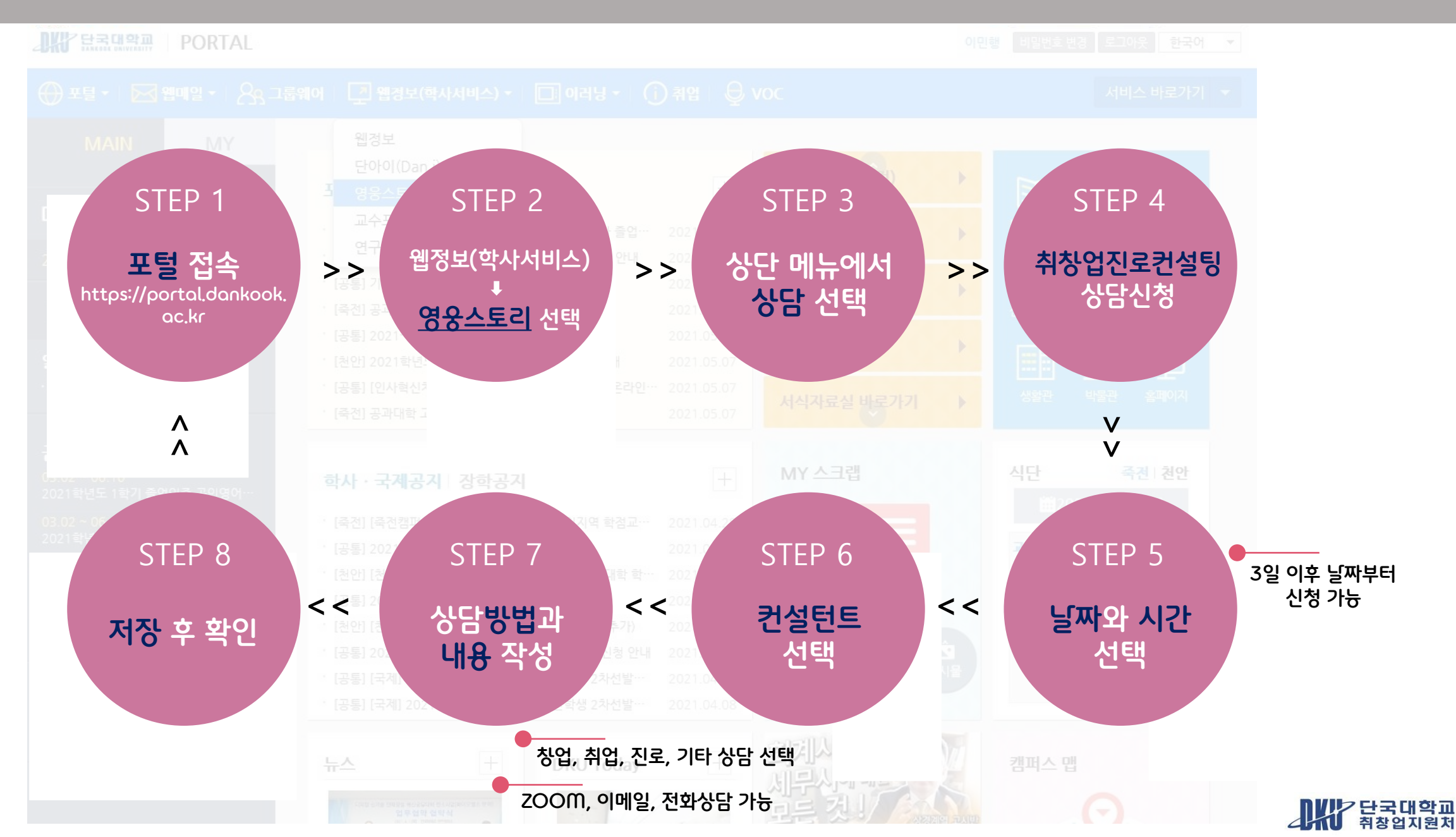

## 2. 포털을 통해 영웅스토리 접속

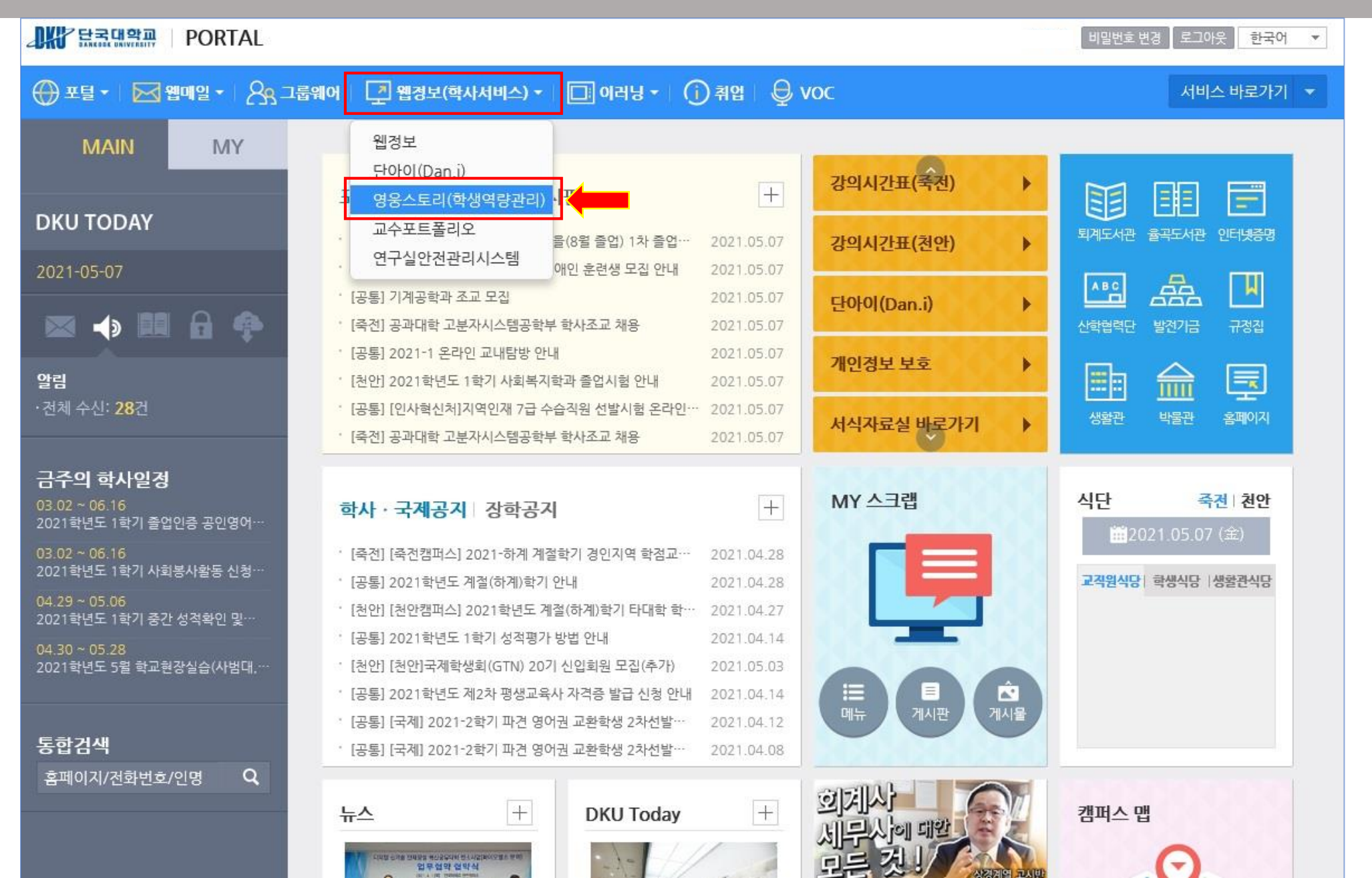

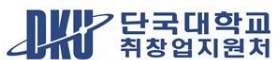

## 3. 영웅스토리 메인 페이지에서 [상담] 선택

|                   | 마이스토리 비교과프로그램  | 진로설계 포트폴리오                                            | 취창업            | 상담 커뮤니티 설문      |
|-------------------|----------------|-------------------------------------------------------|----------------|-----------------|
|                   |                |                                                       |                | <b></b>         |
| 6                 | 인재상별 나의 점수 +   | < 2021.05                                             | >              |                 |
|                   | 능동인재 점         | SUN MON TUE WED THU F                                 | FRI SAT<br>01  |                 |
| 김단국               | 헌신인재 점         | 02 03 04 05 06<br>09 10 11 12 13 1                    | 07 08<br>14 15 | 등록된 일정이 없습니다.   |
| 0학년<br>로그아웃 ☞     | 혁신인재 점         | $ \begin{array}{cccccccccccccccccccccccccccccccccccc$ | 21 22<br>28 29 | • 학사알림 • 나의신청일정 |
| 6대핵심역량            | 나의 Top3 전공역량 + | 교과현황                                                  |                | 마일리지 현황         |
| 문제해결              | 자기주도           | () 비교과이수                                              | 과목             | 총적립 마일리지 0점     |
|                   | 논리적 사고         | Dol 이수학기                                              | 학기             | 총사용 마일리지 0점     |
| 자기주도 세계시민<br>협력헌신 | 지식활용           | (고) 이수학점                                              | 학점             | 잔여 마일리지 0점      |

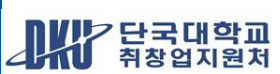

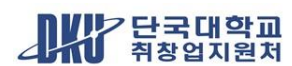

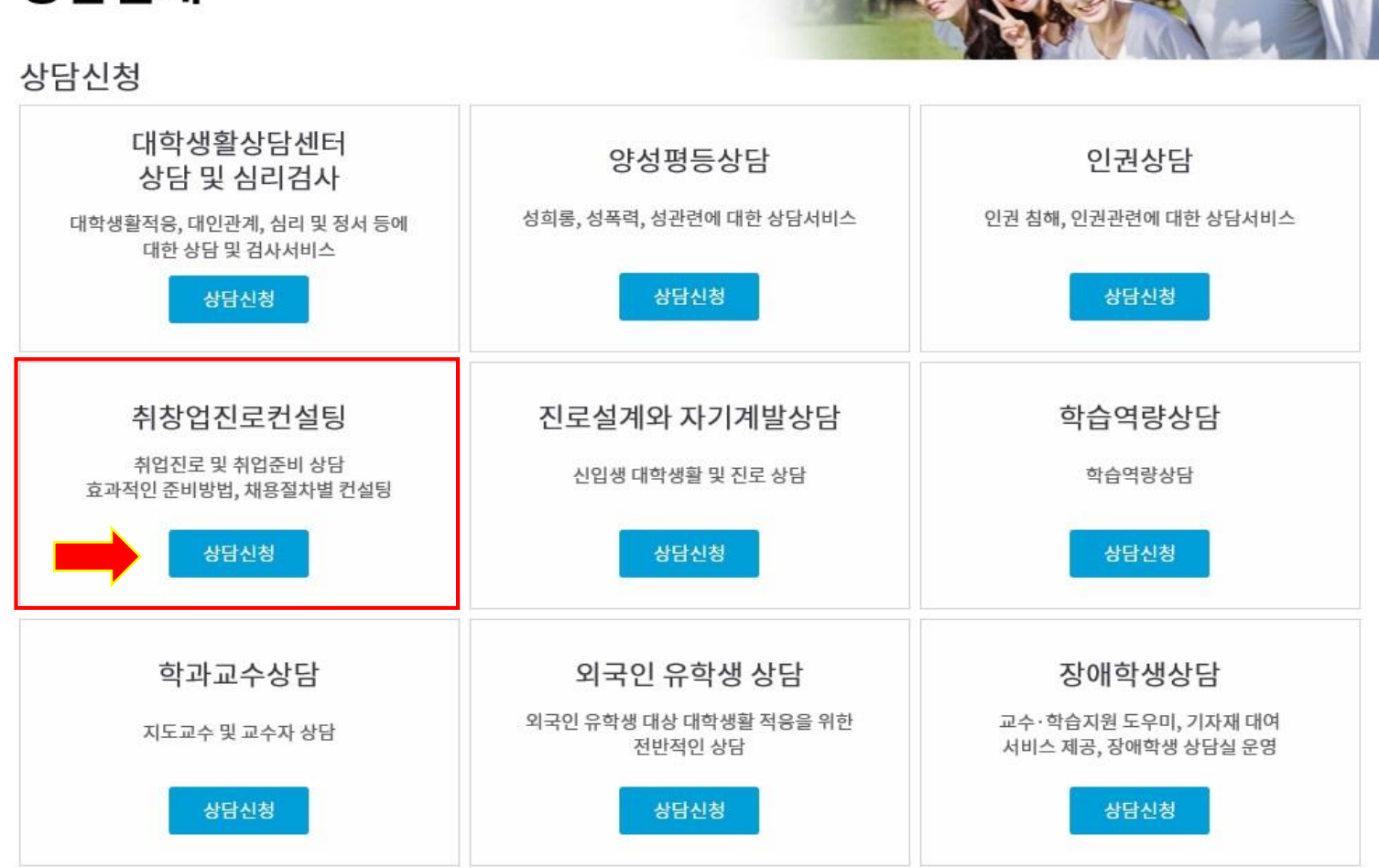

★ > 상담 > 상담안내
상담안내

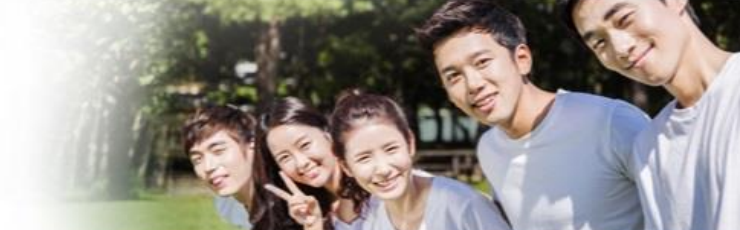

마이스토리 비교과프로그램 진로설계 포트폴리오 취창업 <mark>상담</mark> 커뮤니티 설문

#### 4. 취창업진로컨설팅 선택

## 5. 상담 희망 날짜와 시간 선택

2021.05 · · 오늘

컨설턴트 보기

컨설팅 시간을 클릭하시면, 컨설턴트를 선택하실 수 있습니다.

| SUN | MON                                                                                                    | TUE                                                                                                    | WED                                                                                                    | THU                                                                                                    | FRI                                                                                                    | SAT |
|-----|----------------------------------------------------------------------------------------------------|----------------------------------------------------------------------------------------------------|----------------------------------------------------------------------------------------------------|----------------------------------------------------------------------------------------------------|----------------------------------------------------------------------------------------------------|-----|
| 25  | 26                                                                                                    | 27                                                                                                    | 28                                                                                                    | 29                                                                                                    | 30                                                                                                    | 01  |
| 02  | 03                                                                                                    | 04                                                                                                    | 05                                                                                                    | 06                                                                                                    | 07<br>13:00 에약가능<br>14:00 에약가능<br>15:00 에약가능<br>16:00 에약가능                                                                                                    | 08  |
| 09  | 10<br>09:00 에약가능<br>10:00 에약가능<br>11:00 에약가능<br>13:00 에약가능<br>14:00 에약가능<br>15:00 에약가능                                                                                            | 11         09:00       예약가능         10:00       예약가능         11:00       예약가능         13:00       예약가능         14:00       예약가능         15:00       예약가능         16:00       예약가능 | 12         09:00       예약가능         10:00       예약가능         11:00       예약가능         13:00       예약가능         14:00       예약가능         15:00       예약가능         16:00       예약가능 | 13         09:00       예약가동         10:00       예약가동         11:00       예약가동         13:00       예약가동         14:00       예약가동         15:00       예약가동         16:00       예약가동 | 14         09:00       예약가능         10:00       예약가능         11:00       예약가능         13:00       예약가능         14:00       예약가능         15:00       예약가능         16:00       예약가능 | 15  |
| 16  | 17         09:00       예약가능         10:00       예약가능         11:00       예약가능         13:00       예약가능         14:00       예약가능         15:00       예약가능         16:00       예약가능 | 18         09:00       예약가능         10:00       예약가능         11:00       예약가능         13:00       예약가능         14:00       예약가능         15:00       예약가능         16:00       예약가능 | 19                                                                                                    | 20<br>09:00 예약가동<br>10:00 예약가동<br>11:00 예약가동<br>13:00 예약가동<br>14:00 예약가동<br>15:00 예약가동                                                                                            | 21         09:00       예약가능         10:00       예약가능         11:00       예약가능         13:00       예약가능         14:00       예약가능         15:00       예약가능         16:00       예약가능 | 22  |
| 22  | 24                                                                                                    | 25                                                                                                    | 20                                                                                                    | 37                                                                                                    | 20                                                                                                    | 20  |

상담신청은 3일 이후 날짜부터 신청 가능

> 희망 날짜와 시간 선택

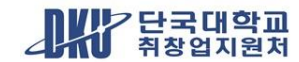

# 6. 컨설턴트 선택

|        |     | 1 컨설팅 시간을 클릭하지                                              | 면, 컨설턴트를 선택하실 수 있습니다.                                                                                             |                                                                                                    |                                                    |             |
|--------|-----|-------------------------------------------------------------|----------------------------------------------------------------------------------------------------|----------------------------------------------------------------------------------------------------|----------------------------------------------------|-------------|
| 컨설턴트보기 |     |                                                             |                                                                                                    |                                                                                                    |                                                    | ×           |
| 상담신청   |     |                                                             |                                                                                                    | 온<br>취창업                                                                                                    | 라인 상담신청<br>법진로컨설팅                                  | 성 🗙<br>신청 Ο |
| 캠퍼스    | 이름  | 구분                                                          | 상담장소                                                                                                    | 이메일                                                                                                    | 취창업진로컨<br>설팅신청                                     | 온라인상담신청     |
| 천안     | 박수민 | 취업/진로                                                       | 학생회관 403-9호                                                                                                    | 12200342@dankook.ac.kr                                                                                                    | 신청                                                 | *           |
| 천안     | 이정은 | 취업/진로                                                       | 학생회관 403-5호                                                                                                    | lovelee0706@dankook.ac.kr                                                                                                    | 신청                                                 | *           |
| 천안     | 김은선 | 취업/진로                                                       | 학생회관 403-7호                                                                                                    | 12153906@dankook.ac.kr                                                                                                    | 신청                                                 | *           |
| 천안     | 한사랑 | 진로상담                                                        | 학생회관 403-6호                                                                                                    | 12210469@dankook.ac.kr                                                                                                    | 신청                                                 | *           |
|        |     |                                                             | 닫기                                                                                                    | 컨설턴                                                                                                    | 컨트 선택                                              |             |
|        |     | 09:00<br>10:00<br>11:00<br>13:00<br>14:00<br>15:00<br>16:00 | (1약가능) 09:00 이약가능)<br>이약가능 10:00 이약가능<br>이약가능 11:00 이약가능<br>이약가능 13:00 이약가능<br>이약가능 14:00 이약가능<br>이약가능 15:00 이약가능 | 09:00       09:715       09:00         10:00       09:715       10:00         11:00       09:715       11:00         13:00       09:715       13:00         14:00       09:715       14:00         15:00       09:715       15:00         16:00       09:715       16:00 | 에 약가능<br>에 약가능<br>에 약가능<br>에 약가능<br>에 약가능<br>에 약가능 |             |

다. 전국대학교 취창업지원처

# 7. 상담유형\_진로, 취업, 창업, 기타 선택

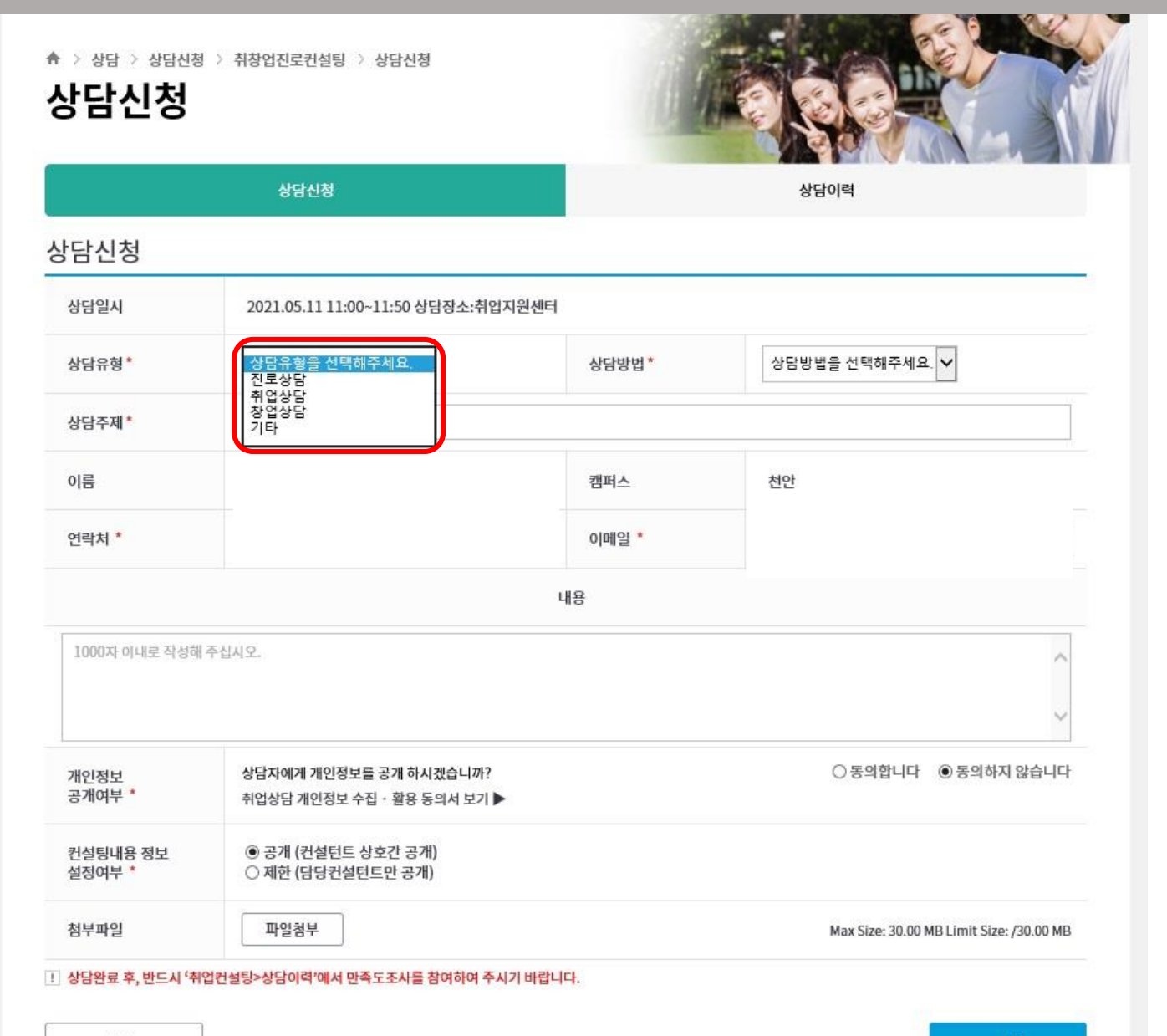

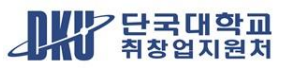

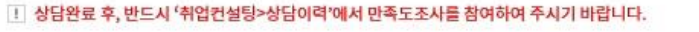

|                     | 상담신청                                                              |        | 상담이력                  |                          |         |
|---------------------|-------------------------------------------------------------------|--------|-----------------------|--------------------------|---------|
| 상담신청                |                                                                   |        |                       |                          |         |
| 상담일시                | 2021.05.11 11:00~11:50 상담장소:취업지                                   | 원센터    |                       |                          |         |
| 상담유형*               | 상담유형을 선택해주세요. 🗸                                                   | 상담방법 * | 상담방법을 선택해주세요<br>방문    |                          | 코로나19 3 |
| 상담주제 <mark>*</mark> | 상담주제는 30자 이내                                                      |        | \$\$ (200M)<br>유선/이메일 |                          | 위해 방문성  |
| 이름                  |                                                                   | 캠퍼스    | 천안                    |                          | 운영하지    |
| 연락처 *               |                                                                   | 이메일 *  |                       |                          |         |
|                     |                                                                   | 내용     |                       |                          |         |
| 1000자 이내로 작성히       | 훼주십시오.                                                            |        |                       | ^                        |         |
|                     |                                                                   |        |                       | ~                        |         |
| 개인정보<br>공개여부 *      | 상담자에게 개인정보를 공개 하시겠습니까?<br>취업상담 개인정보 수집ㆍ활용 동의서 보기 ▶                |        | ○ 동의합니다               | ◉ 동의하지 않습니다              |         |
| 컨설팅내용 정보<br>설정여부 *  | <ul> <li>● 공개 (컨설턴트 상호간 공개)</li> <li>○ 제한 (담당컨설턴트만 공개)</li> </ul> |        |                       |                          |         |
| 첨부파일                | 파일첨부                                                              |        | Max Size: 30.00       | MB Limit Size: /30.00 MB |         |
|                     |                                                                   |        |                       |                          |         |

#### 확산 방지를 상담은 당분간 않습니다.

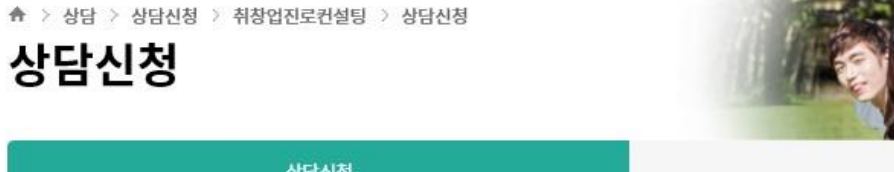

#### 8. 상담방법 선택\_방문상담 제외

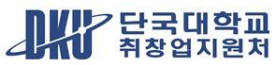

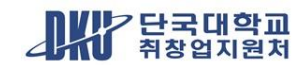

저장

취소

|                                                      | 상담신청                                                                                                    |        | 상담이력                   |
|------------------------------------------------------|----------------------------------------------------------------------------------------------------|--------|------------------------|
| 방담신청                                                 |                                                                                                    |        |                        |
| 상담일시                                                 | 2021.05.11 11:00~11:50 상담장소:취업                                                                             | 지원센터   |                        |
| 상담유형*                                                | 취업상담 🗸                                                                                                    | 상담방법 * | 유선/이메일 🗸               |
| 상담주제 *                                               | 입사지원서 작성법                                                                                                  |        |                        |
| 이름                                                   |                                                                                                    | 캠퍼스    | 천안                     |
| 연락처 *                                                |                                                                                                    | 이메일 *  |                        |
|                                                      |                                                                                                    | 내용     |                        |
|                                                      |                                                                                                    |        |                        |
| 자기소개서 작성 요령용<br>개인정보<br>공개여부 *                       | 을 알고 싶습니다<br>상담자에게 개인정보를 공개 하시겠습니까?<br>취업상담 개인정보 수집ㆍ활용 동의서 보기 】                                            | •      | ● 동의합니다 ○ 동의하지 않습니다    |
| 자기소개서 작성 요령용<br>개인정보<br>공개여부 *<br>컨설팅내용 정보<br>설정여부 * | 을 알고 싶습니다<br>상담자에게 개인정보를 공개 하시겠습니까?<br>취업상담 개인정보 수집ㆍ활용 동의서 보기 )<br>④ 공개 (컨설턴트 상호간 공개)<br>〇 제한 (담당컨설턴트만 공개) | •      | ● 동의합니다<br>○ 동의하지 않습니디 |

## 9. 상담 주제와 내용 작성 후 저장\_상담신청 완료